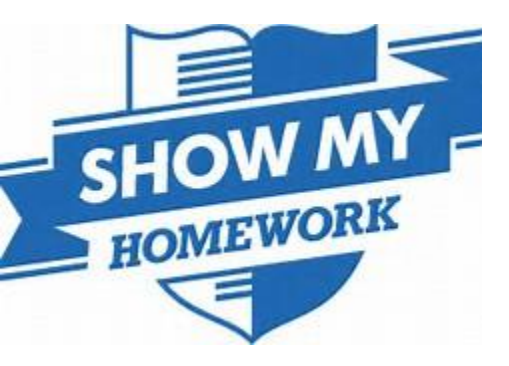

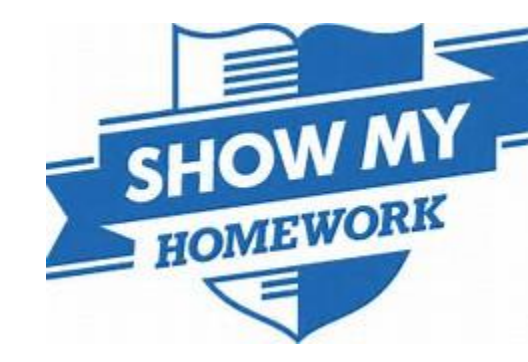

# Show My Homework

A tool for parents

### **Getting Started:**

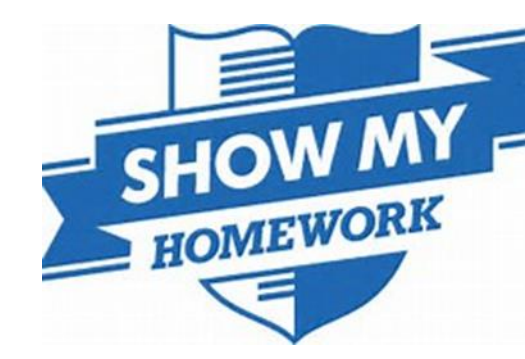

- 1. <u>https://showmyhomework.wistia.com/medias/0vck6kctxb?wtime=0</u>
- 2. Logging in
- 3. School calendar
- 4. My child's homework
- 5. Emails and notifications

**Top Tip!** On the Show My Homework website you will find a selection of helpful, short, guides to support you in using the features of Show My Homework.

https://www.showmyhomework.co.uk/

# Logging in:

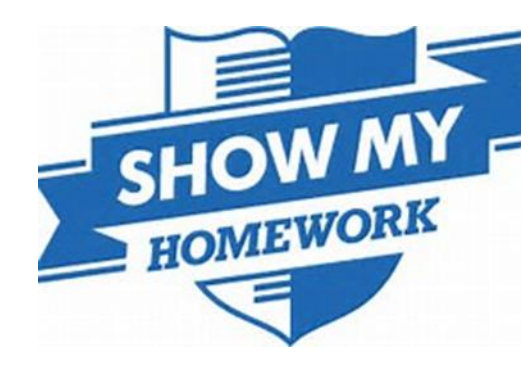

- 1) TDA will give you a letter containing your SMHW PIN. Go to...
- 2) <u>showmyhomework.co.uk/login/pin</u>
- 3) Enter your PIN
- 4) Search for your child's school (by name or postcode)
- 5) Click Submit
- 6) On the next screen enter your email address and create a password.

#### Your account is now set up.

Keep your PIN safe, as you can use this to reset your password in the future.

#### Next steps

Logging in to your Show My Homework account will let you view the homework set for your child or children, as well as the last time they were active on Show My Homework. You will also be able to access their PIN numbers in case they can't get logged in.

### School calendar:

Just in case you aren't able to access your account, you can still check your child's homework by going to the **School calendar.** 

Search for your **School calendar** and select your school. From here you can check all the homework set throughout the entire school

You will be able to search for homework by applying filters relating to date, teacher, subject, class, year group, and type of homework task.

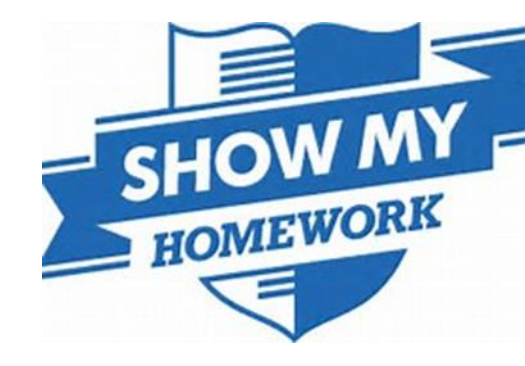

| Show My                                                                  | Homework                                       | Calendar                                      |                                           |                                           |                                     | Log in            |  |
|--------------------------------------------------------------------------|------------------------------------------------|-----------------------------------------------|-------------------------------------------|-------------------------------------------|-------------------------------------|-------------------|--|
| Select a year                                                            | ▼ Select a type                                | e v Se                                        | lect a subject                            | • Select a teacher                        | ▼ Select                            | a class 🔹         |  |
| Prev Next Today                                                          |                                                |                                               |                                           |                                           |                                     |                   |  |
| ■ Homework ■ Spelling Test ■ Quiz ■ Differentiated Homework ■ Class Test |                                                |                                               |                                           |                                           |                                     |                   |  |
| Monday<br>26th Oct                                                       | <b>Tuesday</b><br>27th Oct                     | Wednesday<br>28th Oct                         | <b>Thursday</b><br>29th Oct               | Friday<br>30th Oct                        | Saturday<br>31st Oct                | Sunday<br>1st Nov |  |
| 7/Eng1<br>Science<br>Mr. J. O'Leary                                      | 7/H<br>Computing<br>Mr. N. Gohil               | Ormerod<br>Computing<br>Mr. N. Gohil          | 7/H<br>Geography<br>Miss. E. Milward      | 7/H<br>Mathematics<br>Mr. M. Bulpitt      | 7/Eng1<br>Science<br>Mr. J. O'Leary |                   |  |
| <b>7/H</b><br>Science<br>Mr. J. O'Leary                                  | Year2 red H&SC<br>Computing<br>Mr. N. Gohil    | 7/H<br>Computing<br>Mr. N. Gohil              | 9/Eng2<br>Computing<br>Mr. N. Gohil       | Ormerod<br>Computing<br>Mr. N. Gohil      | 7/H<br>Science<br>Mr. J. O'Leary    |                   |  |
| <b>7/H</b><br>Science<br>Mr. J. O'Leary                                  | (2)<br>Test Class<br>Computing<br>Mr. N. Gohil | <b>7/H</b><br>Computing<br>Mr. N. Gohil       | 7/H<br>English Literature<br>Mr. N. Gohil | Test Class<br>Computing<br>Mr. N. Gohil   | 7/H<br>Science<br>Mr. J. O'Leary    |                   |  |
| <b>7/H</b><br>Science<br>Mr. J. O'Leary                                  | <b>7/H</b><br>History<br>Mr. J. O'Leary        | 7/H<br>English Literature<br>Miss. E. Milward | Test Class<br>Mathematics<br>Mr. N. Gohil | 7/H<br>Art and Design<br>Mr. L. Armstrong | 7/H<br>Science<br>Mr. J. O'Leary    |                   |  |

https://www.showmyhomework.co.uk/

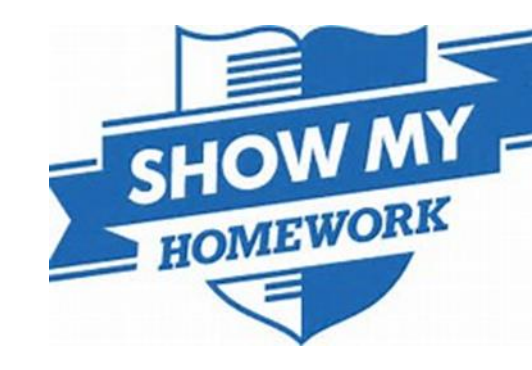

### School calendar:

| Show My                                                        | Homework                                     | Calendar                                      |                                           |                                           |                                     | Log in            |  |
|----------------------------------------------------------------|----------------------------------------------|-----------------------------------------------|-------------------------------------------|-------------------------------------------|-------------------------------------|-------------------|--|
| Select a year                                                  | ▼ Select a type                              | e v Sel                                       | lect a subject                            | • Select a teacher                        | ▼ Select                            | a class 💌         |  |
| Prev Next Today                                                |                                              |                                               |                                           |                                           |                                     |                   |  |
| Homework Spelling Test Quiz Differentiated Homework Class Test |                                              |                                               |                                           |                                           |                                     |                   |  |
| <b>Monday</b><br>26th Oct                                      | <b>Tuesday</b><br>27th Oct                   | Wednesday<br>28th Oct                         | <b>Thursday</b><br>29th Oct               | <b>Friday</b><br>30th Oct                 | Saturday<br>31st Oct                | Sunday<br>1st Nov |  |
| 3<br>7/Eng1<br>Science<br>Mr. J. O'Leary                       | 7/H<br>Computing<br>Mr. N. Gohil             | Ormerod<br>Computing<br>Mr. N. Gohil          | 7/H<br>Geography<br>Miss. E. Milward      | 7/H<br>Mathematics<br>Mr. M. Bulpitt      | 7/Eng1<br>Science<br>Mr. J. O'Leary |                   |  |
| <b>7/H</b><br>Science<br>Mr. J. O'Leary                        | Year2 red H&SC<br>Computing<br>Mr. N. Gohil  | 7/H<br>Computing<br>Mr. N. Gohil              | 9/Eng2<br>Computing<br>Mr. N. Gohil       | Ormerod<br>Computing<br>Mr. N. Gohil      | 7/H<br>Science<br>Mr. J. O'Leary    |                   |  |
| <b>7/H</b><br>Science<br>Mr. J. O'Leary                        | 2<br>Test Class<br>Computing<br>Mr. N. Gohil | <b>7/H</b><br>Computing<br>Mr. N. Gohil       | 7/H<br>English Literature<br>Mr. N. Gohil | Test Class<br>Computing<br>Mr. N. Gohil   | 7/H<br>Science<br>Mr. J. O'Leary    |                   |  |
| <b>7/H</b><br>Science<br>Mr. J. O'Leary                        | 7/H<br>History<br>Mr. J. O'Leary             | 7/H<br>English Literature<br>Miss. E. Milward | Test Class<br>Mathematics<br>Mr. N. Gohil | 7/H<br>Art and Design<br>Mr. L. Armstrong | 7/H<br>Science<br>Mr. J. O'Leary    |                   |  |

# My child's homework:

From your **Dashboard**, you will be able to see any student accounts linked to you. You will have access to their:

Calendar,

Homework,

Gradebook,

Notice board.

Homework is sorted into 2 categories; **Recent** and **Upcoming** so you can see what your child needs to do and by when.

You can see the last time your child accessed SMHW and you can access their recovery PIN, so if they forget their password they can still log in!

**Top Tip**: To view homework task on the go, download our apps for iOS and Android devices! You can also use Show My Homework on your mobile browser.

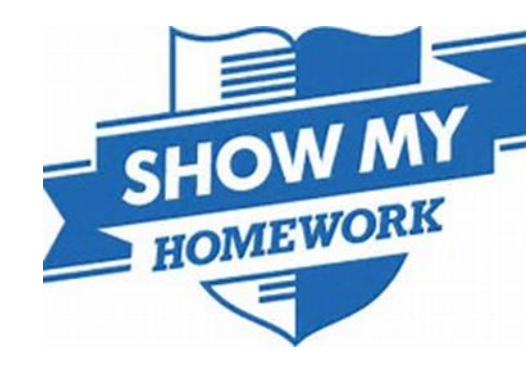

| $\langle \boldsymbol{\epsilon} \rangle$ | Show My Homework                                                              |                                           |  |  |  |
|-----------------------------------------|-------------------------------------------------------------------------------|-------------------------------------------|--|--|--|
| Welcome, Tom<br>Edit profile            | ≌<br>Select student                                                           |                                           |  |  |  |
| 🖰 Select student                        | Select what information you would like to view for any of your students below |                                           |  |  |  |
| A Jack Stanford                         |                                                                               |                                           |  |  |  |
| 2 Emily Stanford                        | Jack Stanford<br>Last activity 4 hours ago                                    | Emily Stanford<br>Last activity a day ago |  |  |  |
| ③ Help centre                           | > Calendar                                                                    | > Calendar                                |  |  |  |
| 🕐 Logout                                | > Homework                                                                    | > Homework                                |  |  |  |
|                                         | > Gradebook                                                                   | > Gradebook                               |  |  |  |
|                                         | > Notice board                                                                | > Notice board                            |  |  |  |
|                                         | Recovery PIN - X09888102                                                      | Recovery PIN - F08949569                  |  |  |  |

#### Emails and notifications:

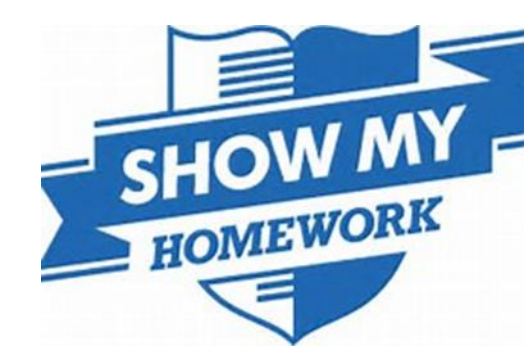

- 1. On SMHW you can decide how and when you receive notifications about your child's homework for example by email or by text message.
- 2. You can choose to be alerted when homework is set, due in or overdue.

**Top Tip**: Enable **push notifications** on your mobile device to receive alerts. New homework set, homework to hand-in, and overdue homework are all a swipe away!

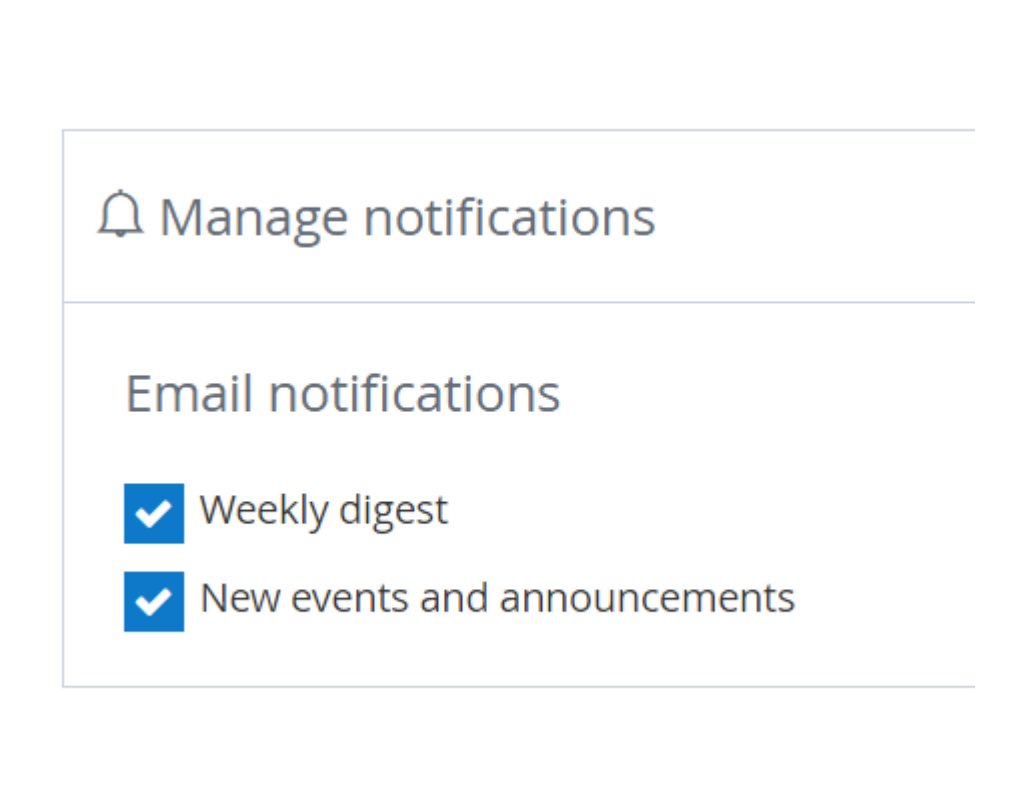

# The App

The **Mobile App** provides an easy way for you to stay informed on the go.

The 'To Do List' provides a quick and simple way to see all the homework set for your child.

To get the App, visit the **Google Play App Store**, search for **Show My Homework** and download!

https://play.google.com/store/apps/details?id =uk.co.smhw.android

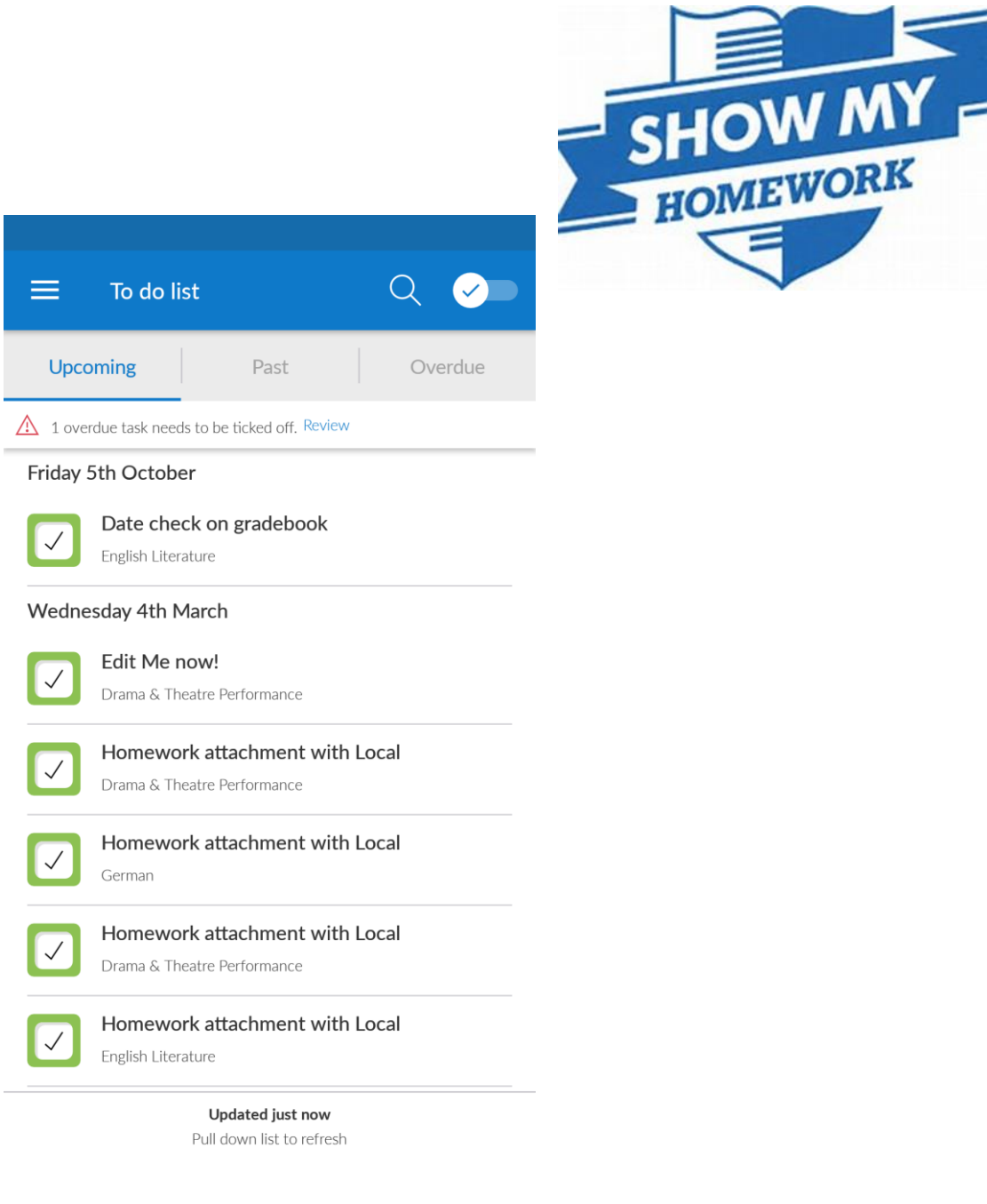